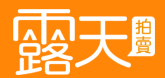

# AD露 操作教學

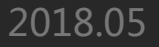

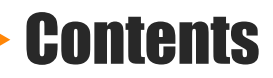

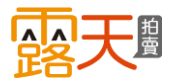

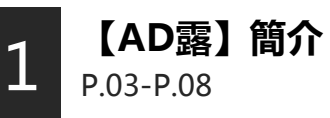

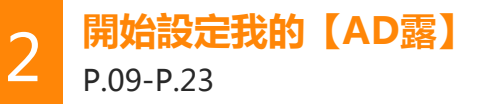

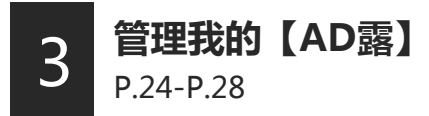

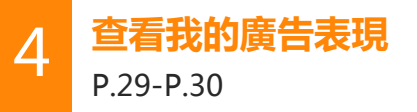

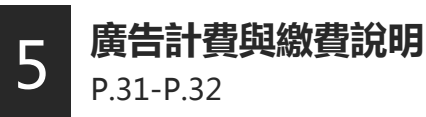

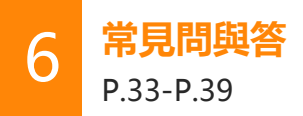

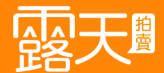

# 【 AD露 】 簡介

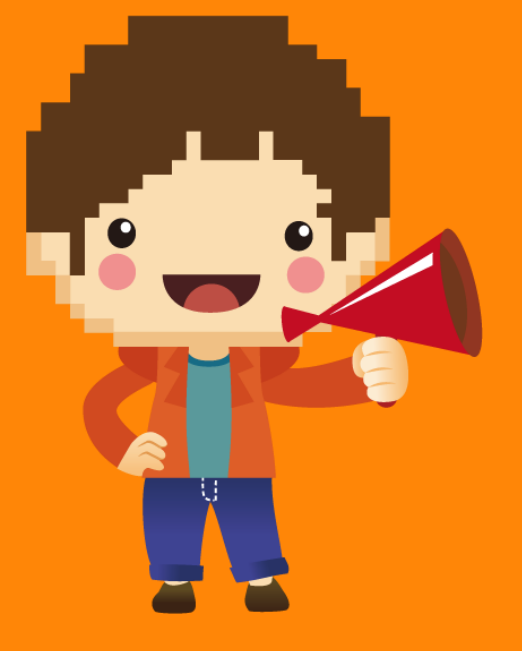

3

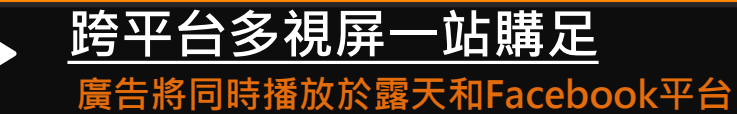

廣古府向時播放於路大和Facebook 網羅電商及社群買家。

【 AD露 】

大特色

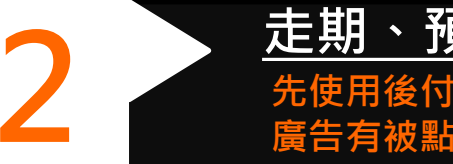

3

# <u>走期、預算彈性安排</u> 先使用後付費,自行設定走期及預算,且 廣告有被點擊才需付費。

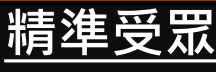

露天替您依照買家行為組合廣告受眾對象

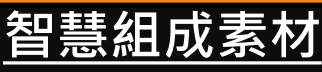

勾選已上架在露天的商品圖,系統即可為 您組成不同尺寸的廣告素材。

<u>隨時監控成效</u> 随時可查詢廣告成效,随時進行廣告調整 以達到廣告效益最大化。

# 【AD露】設定步驟說明

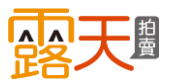

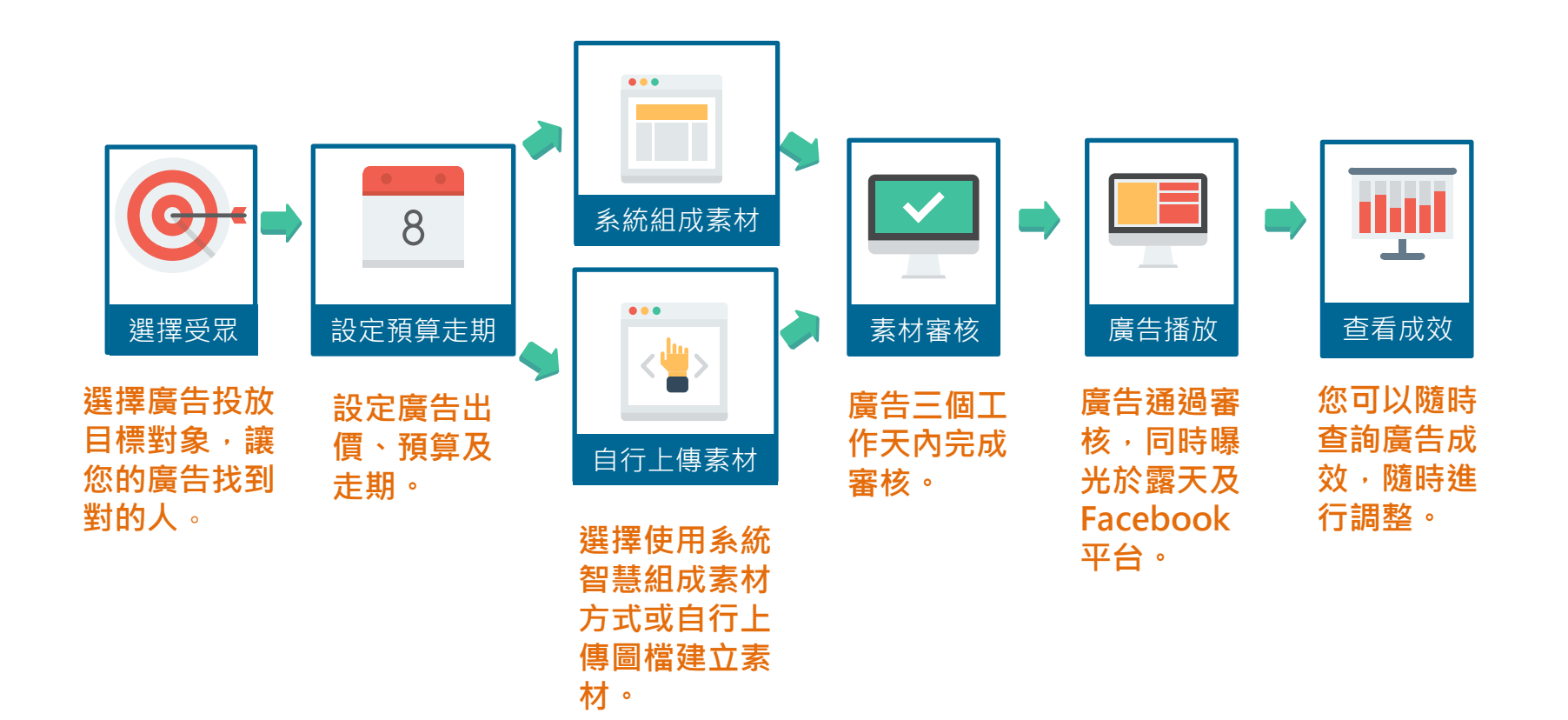

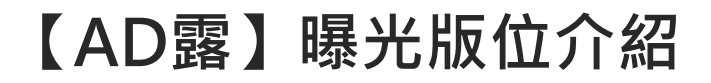

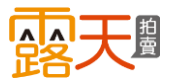

# ▶ 露天首頁

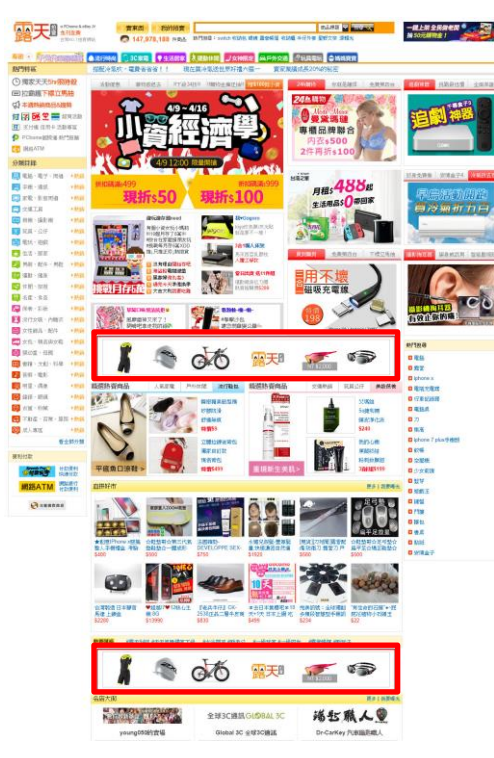

# ▶ 露天搜尋頁

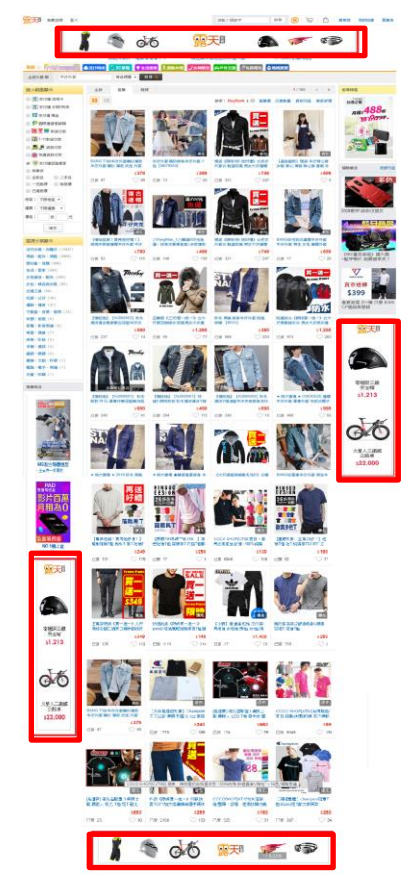

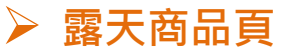

| 大臣 电拉电池 日天                                                |                                                                                                    | ann fillin                     | RR     |
|-----------------------------------------------------------|----------------------------------------------------------------------------------------------------|--------------------------------|--------|
|                                                           | 1 S at 15                                                                                                    | or 1                           |        |
| L                                                         |                                                                                                    | 10 12 0 0                      |        |
| 展示指数> 男装、船手、男装 > 首体のチンス<br>「約24F(正形のVERKILL Cell Phy      | ntere<br>one Rivet Accessory 纽色雄幻 毛榉相椰品鹼(基鍵)                                                                                                    | Http:                          | 2022   |
| Scritting of Ender Contin                                 | A CONTRACTOR OF A CONTRACT OF A CONTRACT OF | To ALS                         | E-98/2 |
|                                                           | 11W11: \$ 299                                                                                                    | - 🐼                            |        |
| 14                                                        | RE: [1] 1 [2] A919                                                                                                    | MITA/I = Q                     | 8-879° |
| 1                                                         | WILLIGHT LINKS                                                                                                    | m) and                         |        |
| 0                                                         | 已沒於量: 0                                                                                                    | REAL WAR                       | 天日     |
| 0                                                         | 104.034 - 10 PC-0009-0(21198 地区 (AUM - 848 - 822211))<br>经行动的转移                                                                                                    | ag99pad (41) (9)<br>资格否则       |        |
| ~~~~~~~~~~~~~~~~~~~~~~~~~~~~~~~~~~~~~~                    | 编结方式: 都高書語 60元                                                                                                    |                                |        |
| *#21811-7                                                 |                                                                                                    | 2016年3:1<br>12時代世紀 100<br>18時代 | 21     |
| 西原版: 21538710632064 · · · · · · · · · · · · · · · · · · · |                                                                                                    | <b>掌相</b> 形                    | 三級     |
| 晶構設<br>均晶紀況: 土明<br>均晶紀況: 台湾 新北市                           |                                                                                                    | \$1,2                          | 13     |
| 上944联盟: 2015-20-20 16 44 19<br>均計精助價格: 299克               |                                                                                                    | 用首領信仰重要更加特征 2015-09-27 12:54   |        |
| ALCONTRACT AND IN                                         |                                                                                                    |                                | 东      |
| 商品設明 問約書                                                  | (0) 编篇人次(0)                                                                                                    | G                              | C      |
|                                                           |                                                                                                    | 火星大平                           | - 1892 |
| 商品簡介:                                                     |                                                                                                    | 公部                             | #      |
| 使用真皮素材作底,                                                 |                                                                                                    | V                              |        |
| 搭配特殊訂製金字塔立體                                               | 御町、                                                                                                    | 2                              |        |
| 背後更使用觸感絕佳的麂                                               | 皮包覆,                                                                                                    |                                | 1.     |
| 除避免直接接觸皮膚造成                                               | 氧化外,                                                                                                    |                                | -      |
| 也讓舒適度明顯提升,                                                |                                                                                                    | Real of                        | 5      |
| 不論掛頭或手持皆非常透                                               | 습,                                                                                                    | line of                        | Æ      |
| 手機繩頭部分更以精緻OV                                              | KLOGO雪射刻印點綴,                                                                                                    |                                | F      |
| 從生活機能性出發的一款                                               | 實用單品。                                                                                                    |                                | 2      |
| 商品描述:                                                     |                                                                                                    |                                |        |
| 白松宫伝, 石沙主庙田                                               |                                                                                                    |                                | -11    |
| 四000月1/1 回化木化用                                            |                                                                                                    |                                |        |

【AD露】曝光版位介紹

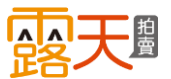

# ▶ 露天會員登入頁

| - Mare                    |                                                                                                    | 露天會員登入                                 |
|---------------------------|----------------------------------------------------------------------------------------------------|----------------------------------------|
|                           | 展天日                                                                                                    | 候號:                                    |
|                           | 年毎月二直<br>安全宿<br>1,213     よう     は     ま     ま | 弦碼:<br>2X<br>念記編號容碼 加入會員<br>一一 快速至入 —— |
| 露天 <sup>8</sup><br>賣家經驗分享 |                                                                                                    | Facebook 登入                            |
| 手機人氣賣家                    | 超人氣里而<br>4/23 12:00 ~ 4/30 11:59                                                                                                    | 功能服務:<br>使時的的感觉異文<br>中学界後              |
| 使用關鍵字廣告<br>業績提升了 20% ⊗    |                                                                                                    | 他注意入<br>能使素服中心<br>供說時就安全!馬上型時個人安全電訊    |

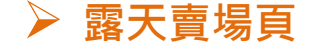

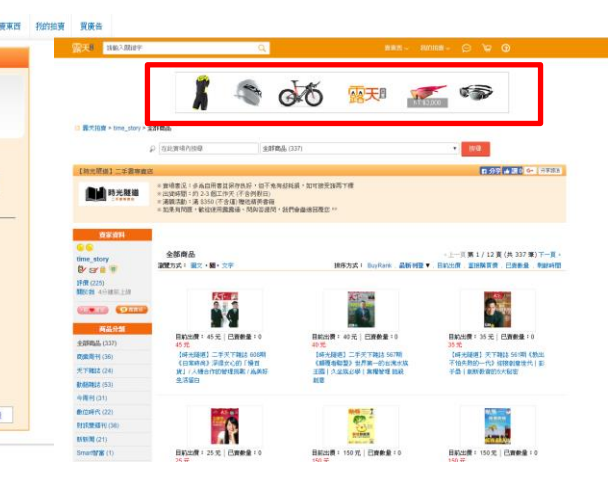

# ▶ 露天我的拍賣頁

| THE DECEMBER                                                        | 9                                            | nan - nama - 💬 🐨 🕝                                                               |
|---------------------------------------------------------------------|----------------------------------------------|----------------------------------------------------------------------------------|
| <b>露</b> 天拍摄 > 其的拍摄                                                 |                                              |                                                                                  |
| ner) formisette 🗮 www. 🖻                                            | 再為某 就使的品 通知中 📴 11 紅葉發現 和品致現 1                | (1) 「「「「「」」」」」、「「」」、「「」」、「」、「」、「」、「」、「」、「」、「                                     |
| 會員資料(第20)                                                           | S拍-免費搬家 600                                  | * 家 編 結 分 章 ( <b>( )</b> ( ) ( ) ( ) ( ) ( )                                     |
|                                                                     | y拍 衝葉續。 图天                                   | 生活要家業績成長33%600000 / 100                                                          |
| ChomePay \$1400 185                                                 | 七天內已爲禮:0                                     | <u>929:05:00</u> : 95                                                            |
| 異易証券<br>詳確状態<br>収款管理中心<br>線行変付該定                                    |                                              | <ul> <li>andrev0121</li> <li>東京永24-時後出版</li> <li>車都都都位-街空只和唯上協共電話構訂時間</li> </ul> |
| PChomeltelitie                                                      | <b>七天內的貨運賃:0</b>                             | 七天內已寬出:1                                                                         |
| 単共12冊<br>22回27名<br>間(所の)ひ<br>状態(論)値                                 |                                              | <ul> <li>置光附は_ASUS 種類資源 ZanPower_</li> </ul>                                     |
| 教教及計算管理                                                             | 七天內貴家的回题:素香                                  | 七天內質家已付款:0                                                                       |
| 計算中心<br>収訳管理中心<br>経営中心                                              |                                              |                                                                                  |
| 费家行研管理                                                              |                                              |                                                                                  |
| 重调兴助为天中<br>行動工具<br>動能子最多中心<br>目前向北工具<br>活動與他戰賞                      | 發詞中: <u>亚</u> 希                              | t.xAttanna: 26                                                                   |
| (1) (1) (1) (1) (1) (1) (1) (1) (1) (1)                             | 七天內會員數議題給評會:0                                | -1-35-748862480 = 0                                                              |
| 中世界中央部連連<br>PChomeE原連接運動員代統<br>設定<br>PChomePag由中午代就設定<br>最高級認定性性反影響 | 全部項目在東行中認識<br>若意用「PCIonsePag<br>若認與主な申請中的文書編 | 增投版,可起《兩總投於第36分號》。1882年,<br>行注:                                                  |
| 和時後至美科設式<br>東京統計設定<br>東京統計設定<br>時間後記事門設定<br>PChonePay支計連續加新科<br>設定  | 👗 🔍 🐼                                        | 5 💷 🌠 🌮                                                                          |

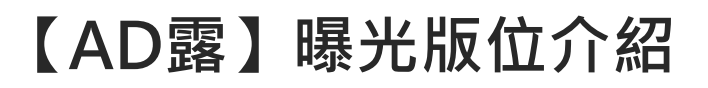

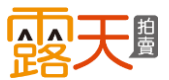

# ➢ Facebook動態消息

# 電腦版

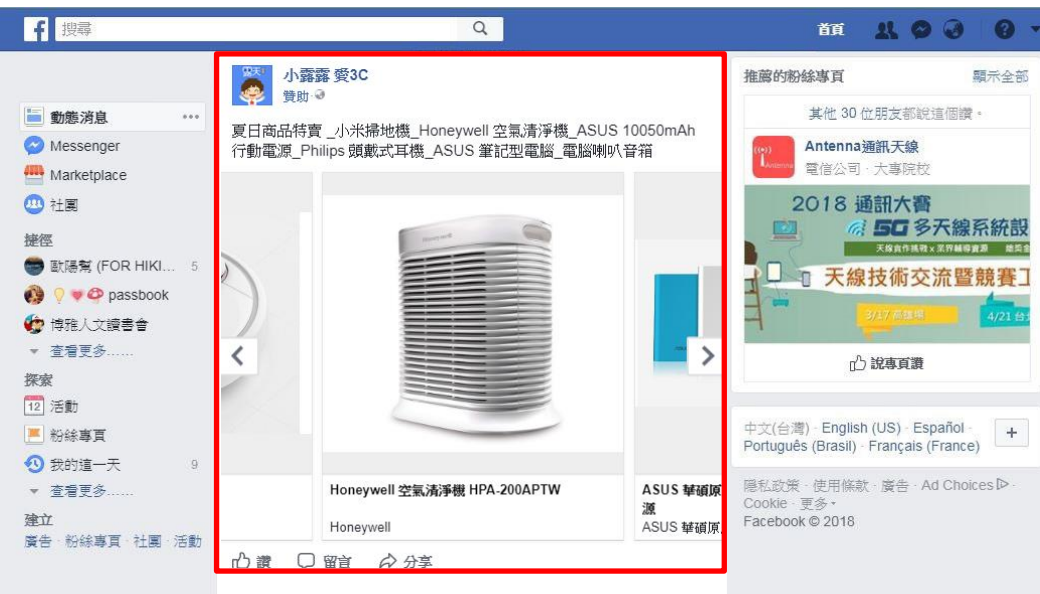

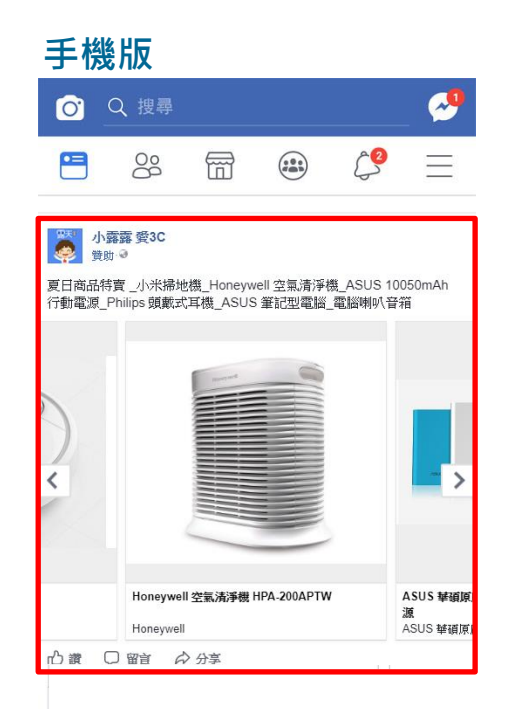

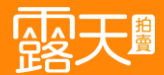

# 開始設定 我的【AD露】

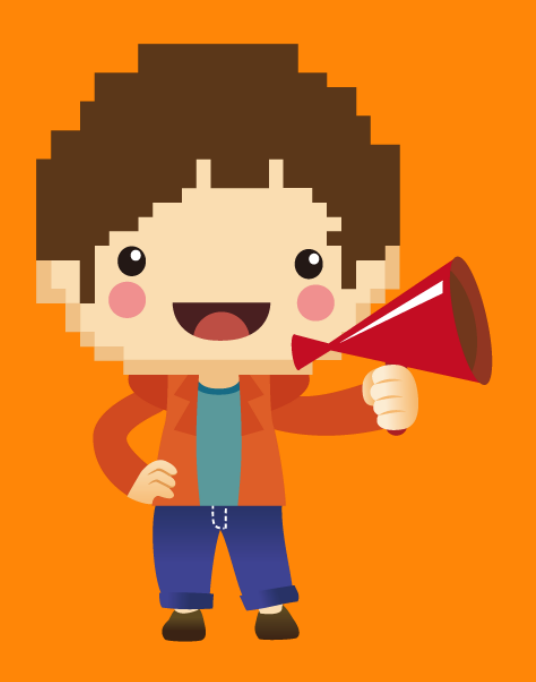

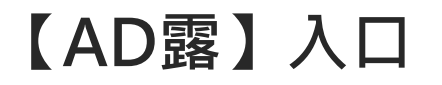

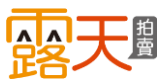

# 你可以從以下幾個廣告入口,進入【AD露】頁面

# 我的拍賣頁

| □ 需天拍資>預的拍賣                             |               |                   |                                                      |                    |
|-----------------------------------------|---------------|-------------------|------------------------------------------------------|--------------------|
| ****                                    | TAR BITKE BRO |                   | <b>秋向田(東東道</b> :)                                    | 1歳中心   客限   秋田室理中心 |
| 会員資料(#次)<br>♥<br>1288秋奈日/日/金<br>126(15) |               | ● WOW~<br>手機評價來環! |                                                      |                    |
| PChomePay 女付達刊新言                        | 七天内已得輕:0      |                   | SEMME:                                               | 25                 |
| 無易証冊<br>認識状態<br>法取管理中心<br>調行支付説定        |               |                   | <ul> <li>與成立24世後進出資<br/>企業交只有現上1億元電話續10時間</li> </ul> |                    |
| PChome HERRIE                           | 七天内出货通知       | <b>南家行銷管理</b>     | 11 : O                                               |                    |
| 解质过得<br>过度状态<br>疑惑攻敌<br>我們解情            |               | 業績装動方案(           |                                                      |                    |
| 收款及計費管理                                 | 七天內音家的回       | 61/8-7 M          | 记付款:0                                                |                    |
| 計費中心<br>咳嗽管理中心<br>發展中心                  |               | 行動工具<br>開鍵字廣告 400 |                                                      |                    |
| XIIII SZ CD                             | 發問中:查看        | AD                | 的問題:查看                                               |                    |
| 行動工具<br>構建学調合 4m<br>累示型波告<br>変示中心       |               | 廣告中心              |                                                      |                    |
| 合订英达工具<br>活動現名開發                        | 七天内會員邀請       | 自訂商店工具            | 價:0                                                  |                    |
|                                         |               | 活動廣告購買            |                                                      |                    |
|                                         |               |                   |                                                      |                    |
|                                         |               |                   |                                                      |                    |
|                                         |               |                   |                                                      |                    |
|                                         |               |                   |                                                      |                    |
|                                         |               |                   |                                                      |                    |

# 廣告中心

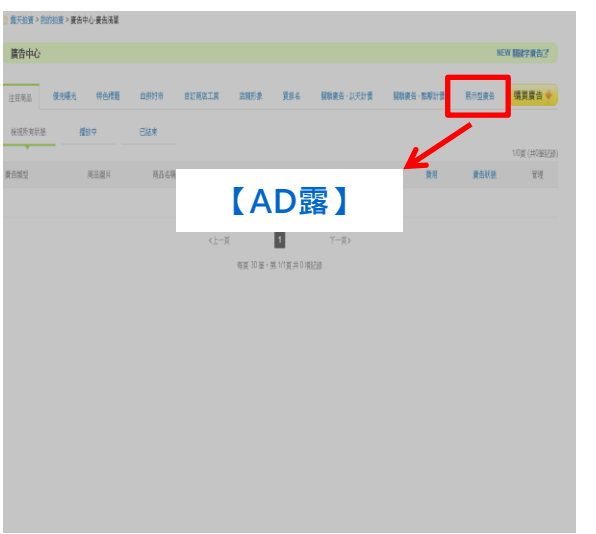

# 廣告說明中心

| <b>露</b> 3 | <b> 民線上廣告</b><br>曝光量 / 賣家必備行銷工具                                                 |
|------------|---------------------------------------------------------------------------------|
| 關鍵字廣告      |                                                                                 |
| AD露        |                                                                                 |
| 優先曝光       | Facebook平台,富廣告被點聽才需付責(CPC)。                                                     |
| 買排名        | 為您提供時平台多視屏、無預算限制、礦準受眾、一始購足、智慧組成素材、隨時監控成效的全方位的<br>廣告方案,幫您鍋羅電商及社群媒體核心客群,快速爆成營收目標。 |
| 注目商品       | 版位介绍                                                                            |
| 特色標題       | 。<br>勾選上架商品團後,立即生成多種尺寸的廣告素材,並爆光於露天各大版位和Facebook動態消息。                            |
| 關聯廣告-以天計價  | 1.版型模式<br>. 970-90 兩性級振編編                                                       |
| 關聯廣告-點擊計價  |                                                                                 |
| 血栓好击       |                                                                                 |

這裡是「廣告活動列表」, 您所購買過的【AD露】商 品活動皆會顯示在這裡!

點選「新增廣告活動」, 開始進行設定<sup>。</sup>

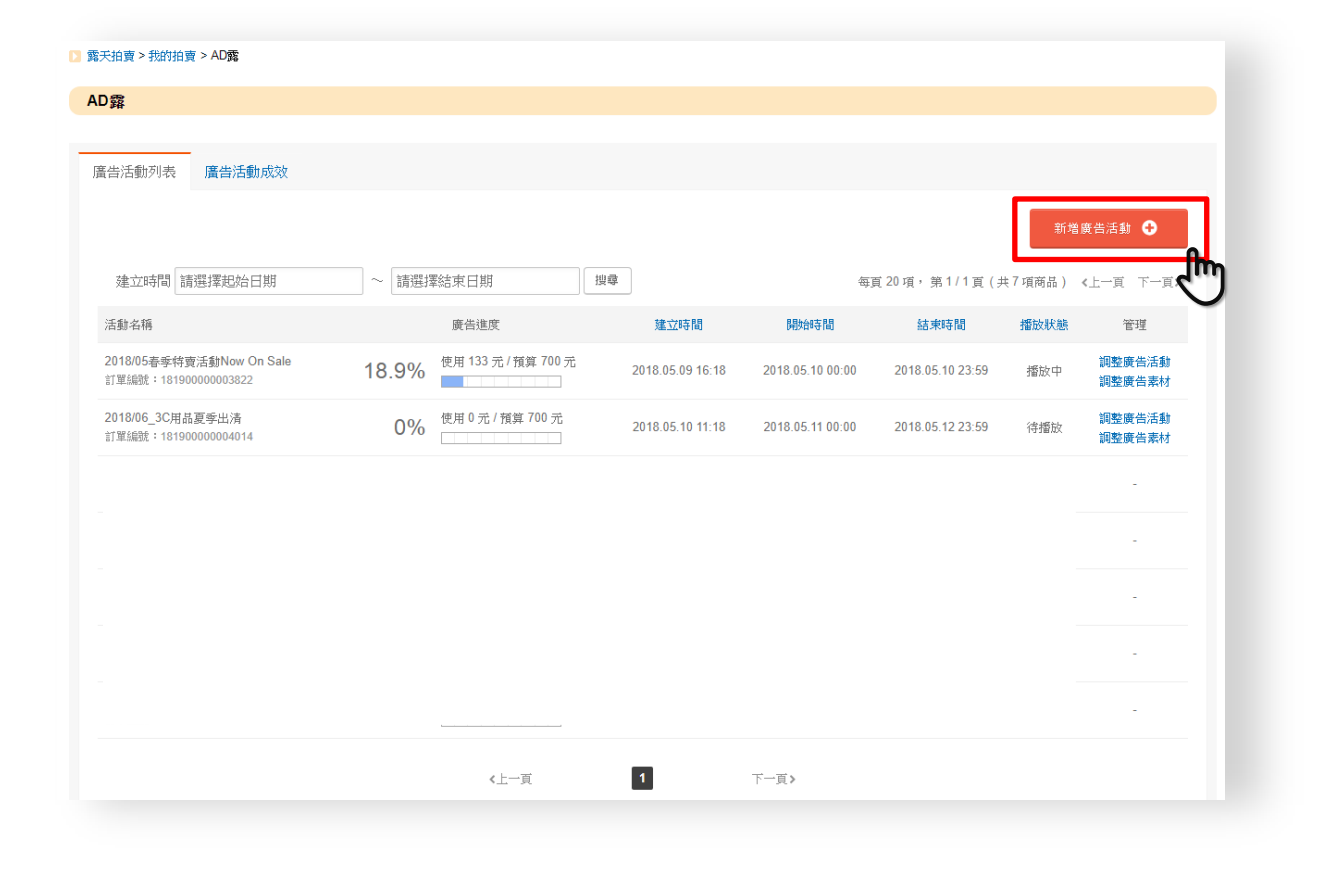

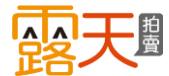

**露天<sup>圖</sup>** 

# a 挑選您的廣告受眾對象類別

五大類別分別對應露天23個類別 (成人專區除外)

| 3C科技<br>電腦、電腦馬<br>家電、影音馬<br>手機、通訊<br>相機、攝影 | ]邊<br>]邊<br>]<br>()<br>()<br>() | 流1<br>女<br>男ジ | 流行時尚<br>行女裝、內睡衣<br>性飾品、配件<br>裝、配件、男鞋<br>保養、彩妝<br>女鞋、男鞋<br>鐘錶、眼鏡        |
|--------------------------------------------|---------------------------------|---------------|------------------------------------------------------------------------|
| 親子與<br>居家生活用品                              | 運動<br>旅遊(                       | 及<br>ҟ閒       | 日常興趣與嗜好                                                                |
| 生活、居家<br>嬰幼童、母親                            | 休閒、<br>運動、                      | 旅遊<br>健身      | 交通工具<br>電玩、遊戲<br>音樂、電影<br>明星、偶像<br>玩具、公仔<br>古董、收藏<br>書籍、文創、科學<br>名產、食品 |

| 電天拍賣 > 我的拍賣 > AD露 > 建立AD露 |         |                                     |                |              |                |                         |
|---------------------------|---------|-------------------------------------|----------------|--------------|----------------|-------------------------|
| 建立廣告                      |         |                                     |                |              |                |                         |
|                           | Step 1. | 建立廣告活動                              |                | >            | Step 2. 建立廣告素材 | > Step <b>3.</b> 廣告設定完成 |
|                           |         |                                     |                |              |                |                         |
| a                         | 選擇廣告對象  | 3C科技 <mark>⊘</mark> 流行時尚            | 親子與居家生活用品 運動2  | <b>受旅遊休聞</b> | 日常興趣與嗜好        | "為必填欄位                  |
|                           | *活動名稱   | 30個中文字以內,活動名稱                       | A僅做為賣家設定用,未公開顯 | 示            |                |                         |
|                           | *播放時間   | 2018/05/11                          | ~ 2018/05/11   | 0            |                |                         |
|                           | *活動預算   | <b>\$</b> 350<br>可設定預算 350~30,000 元 | 0              |              |                |                         |
| *                         | 單次點擊出價  | \$平均出價為10元<br>建議出價 7~13 元           | 0              |              |                |                         |
|                           |         |                                     | 建立活動           |              |                |                         |
|                           |         |                                     |                |              |                |                         |
| 關於露天 客服中心                 | 常見問題    | 交易安全 會員合約                           | 隱私權聲明 智慧財產權保   | 誕傘 徹才        | eBay跨國交易       | 支付連 PChome              |
|                           |         |                                     |                |              |                |                         |

**b** 為您的廣告設定活動名稱 字數限制為30個中英文字以內

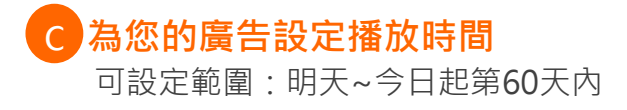

| 3 露天拍賣 > 我的拍賣 > AD露 > 建立AD露 |                                                               |     |
|-----------------------------|---------------------------------------------------------------|-----|
| 建立廣告                        |                                                               |     |
| Step 1.                     | <b>建立廣告活動</b>                                                 | 定完成 |
| *選掌廣当對象<br>*活動名稱            | *為必填欄:<br>3C科技 〕                                              | îr. |
| C *播放時間                     | 2018/05/11 ~ 2018/05/12                                       |     |
| *活動預算                       | \$700<br><b>①</b><br>設定預算 700-30,000 元                        |     |
| *單次點擊出價                     | \$平均出價為10元<br>建識出價 7-13 元                                     |     |
|                             | 建立活動                                                          |     |
|                             |                                                               |     |
| 關於露天 客服中心 常見問題              | 交易安全   會員合約   隱私權聲明   智慧財產權保護傘   徵才   eBay跨國交易   支付遽   PChome |     |

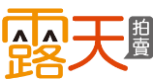

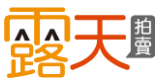

# d 為您的廣告設定活動預算

最低每日NT\$350元 單筆活動預算最高為NT\$30,000

總預算金額將依廣告期間每日平均投遞 最低預算金額為 NT\$350元x播放天數 如播放時間設定為: 2018/05/01~2018/05/10,總計10天, 則最低預算金額則為: NT\$ 350元X10天=NT\$ 3,500元

# e 為您的廣告設定最高單次點擊出價

此價格代表您願意為每次廣告點擊支付的 最高金額,最低NT\$5元,最高不可高於設 定的總預算金額。

|   | Step 1. | 建立廣告活動                                     |              | >       | Step 2. 建立 | 音告素材 > | Step 3. 廣告 |
|---|---------|--------------------------------------------|--------------|---------|------------|--------|------------|
|   |         |                                            |              |         |            |        | *為必填       |
|   | *選擇廣告對象 | 3C科技                                       | 親子與居家生活用品    | 運動及旅遊休閒 | 日常興趣與嗜好    | 0      |            |
|   | *活動名稱   | 2018/06_3C用品夏季出清                           |              |         |            |        |            |
|   | *播放時間   | 2018/05/11                                 | ~ 2018/05/12 | 0       |            |        |            |
| d | *活動預算   | <b>\$</b> 700<br>可設定預算 <u>700~30,000</u> 元 | 0            |         |            |        |            |
| e | *單次點擊出價 | <b>\$7</b><br>建議出價 7~13 元                  | 0            |         |            |        |            |
|   |         |                                            | 建立活動         |         |            |        |            |
|   |         |                                            |              |         |            |        |            |
|   |         |                                            |              |         |            |        |            |

即可開始建立廣告素材了

完成後點選下方的

### ✓ 小秘訣

請參考建議出價金額進行設定·設定 出價過低可能導致廣告沒有曝光機會 a 為您的廣告選擇要推廣的商品

依照您挑選的廣告受眾類別,下方為您 列出目前符合相關類別的上架中商品, 請從下方商品列表中點選6個想曝光的 的商品。 你可使用搜尋欄位快速找到要推摩的商

您可使用搜尋欄位快速找到要推廣的商 品。

# 設定我的【AD露】

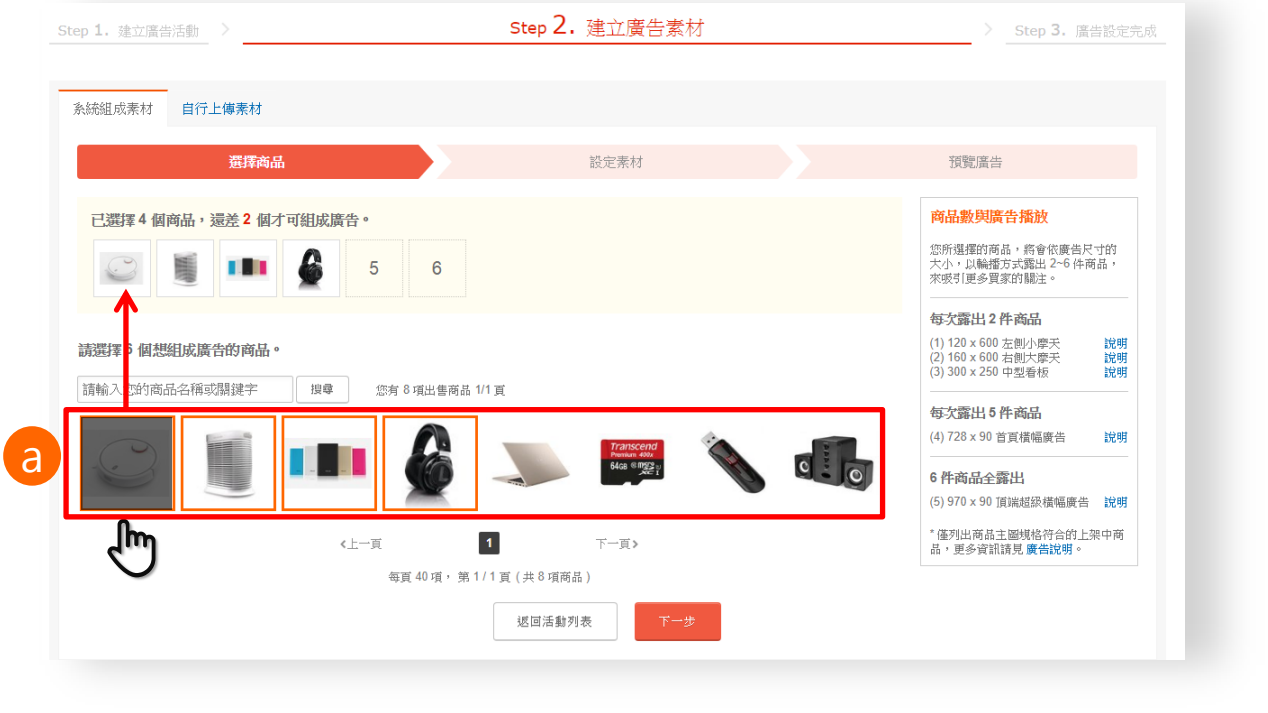

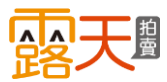

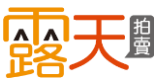

### 📴 露天拍賣 > 我的拍賣 > AD露 > 建立廣告素材

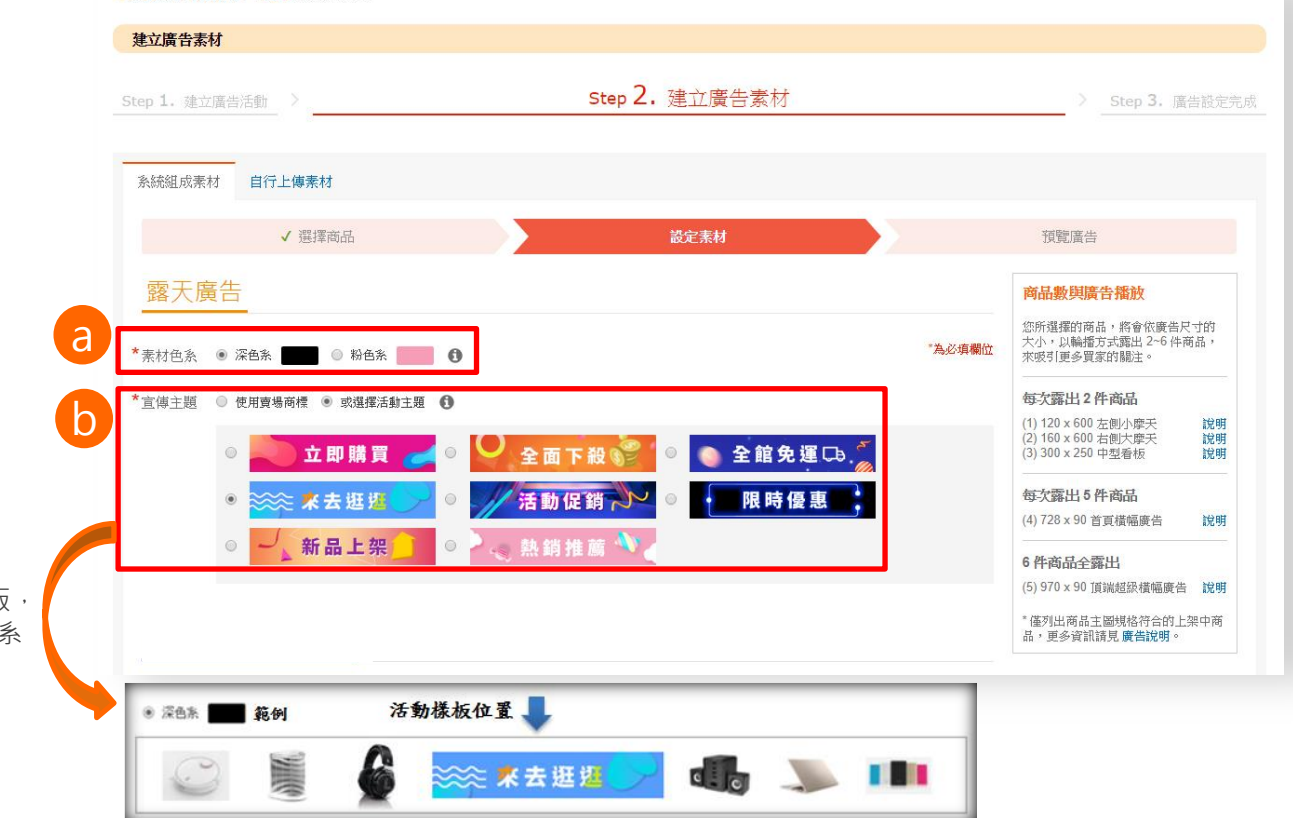

a 為您廣告選擇素材色系 此為素材邊框色系 您可選擇深色系或粉色系

b 為您的廣告選擇素材宣傳主題 您有以下選擇 使用賣場商標 1.套用目前您賣場的商標 2.自行上傳店招(商標) 格式: JPG、JPEG、PNG 尺寸: 300\*60 大小: 500KB內 數量: 1張圖片 選擇活動主題樣版 直接套用系統提供的8種活動主題樣版 您可以依喜好選擇活動樣版的素材色系

與主題

C 為您的廣告寫上廣告內文 此廣告內文為FB廣告素材上的廣宣標題 最多90個中英文字。

# d 為您的廣告素材商品確認文案及聯結

### ·商品說明

系統自動帶入此上架商品的物品名稱 前10個中英文字,可自行修改或精簡 成更吸引人的文案,最多10個中英文 字。

### ·連結網址

系統自動帶入此商品頁面連結網址, 請注意此頁面連結網址僅限露天網域

| 廣告內文 | 夏日商品特查 _<br>10050mAh 行動<br>叭音箱 | 小米掃地機_Honeywell 空氣清;<br>h電源_Philips 頭戴式耳機_ <u>ASU</u> | 爭機 <u>ASUS</u><br>S 筆記型電 | 語_電話喇                                                         | 愛日商品都<br>行動電源 | 露露 愛3C<br>かっ<br>特寶 _小米掃)<br>Philips 頭載: | 地機_Honey<br>式耳機_ASU | well 空氣清淨<br>S 筆記型電線 | 機_ASUS<br>《電腦喇叭 | 10050mAh<br>音箱 |
|------|--------------------------------|-------------------------------------------------------|--------------------------|---------------------------------------------------------------|---------------|-----------------------------------------|---------------------|----------------------|-----------------|----------------|
| 商品說  | 商品縮圖                           | 商品名稱                                                  |                          | 廣告商品說明 🚯                                                      |               |                                         |                     |                      |                 |                |
| 明    | $\bigcirc$                     |                                                       | 商品說明                     | 小米掃地穩吸塵器                                                      |               |                                         |                     |                      |                 |                |
|      | S                              | 小米掃地機 吸塵器                                             | 連結網址                     | http://goods.stage.ruten.com.tw/item/show?<br>21819001294636  | $\sum_{i}$    |                                         |                     |                      |                 |                |
|      |                                |                                                       | 商品說明                     | Honeywell                                                     | 1             |                                         |                     |                      |                 |                |
|      |                                | Honeywell 空氣清淨機 HPA-<br>200APTW                       | 連結網址                     | http://goods.stage.ruten.com.tw/item/show?<br>21819001276759  |               | Honeyw                                  | =   空氣清淨機           | HPA-200APT           | w               | ASUS 筆韻        |
|      | -                              |                                                       | 商品說明                     | ASUS 華碩原廠                                                     |               | Honeywe                                 | 1                   |                      |                 | 战<br>ASUS 建碳   |
|      |                                | ASUS 華碩原廠 ZenPower<br>10050mAh 行動電源                   | 連結網址                     | http://goods.stage.ruten.com.tw/item/show?<br>21819001239871  | n) an I       |                                         | ◇ 分享                |                      |                 |                |
|      |                                | Dhilling 25 FURT OL DOGOD                             | 商品說明                     | Philips                                                       |               |                                         |                     |                      |                 |                |
|      | Ó                              | Philips 飛利用 SHP9500s<br>經典旗艦發燒頭戴式耳機 一<br>年保固          | 連結網址                     | http://goods.stage.ruten.com.tw/item/show?<br>21819001186502  |               |                                         |                     |                      |                 |                |
|      |                                | 林垣 4010 041010                                        | 商品說明                     | 華碩 ASUS 筆電                                                    |               |                                         |                     |                      |                 |                |
|      |                                | ₩ x303 34 1004-<br>0021A8250U 冰柱金/i5-<br>8250U        | 連結網址                     | http://goods.stage.ruten.com.tw/iitem/show?<br>21819001175409 |               |                                         |                     |                      |                 |                |
|      | B C                            | 電腦喇叭 電腦容箔 電低容                                         | 商品說明                     | 電腦喇叭電腦音箱                                                      |               |                                         |                     |                      |                 |                |
|      | 0.0                            | 喇叭 重低音音箱 手機喇叭<br>手機音箱                                 | 連結網址                     | http://goods.stage.ruten.com.tw/item/show?                    |               |                                         |                     |                      |                 |                |

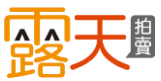

# 預覽您的露天廣告素材

系統將您選擇要推廣的商品以智慧組成素材 技術,自動組成各種符合露天廣告版位尺寸 的素材。

您所選擇的商品,將會依廣告尺寸的大小, 以輪播方式露出 2~6 件商品。

· 每次露出 2 件商品

- (1) 120 x 600 左側小摩天
- (2) 160 x 600 右側大摩天
- (3) 300 x 250 中型看板
- ·每次露出5件商品 (4) 728 x 90 首頁橫幅廣告
- ·6件商品全露出

(5) 970 x 90 頂端超級橫幅廣告

# 預覽您的Fackbook廣告素材

系統將您選擇要推廣的商品以智慧組成素材 技術,自動組成FB動態消息廣告,一次露出 6個商品, 並依照買家行為為您組合FB 廣告 受眾對象,將廣告於FB同步播放。

預覽完成後點選

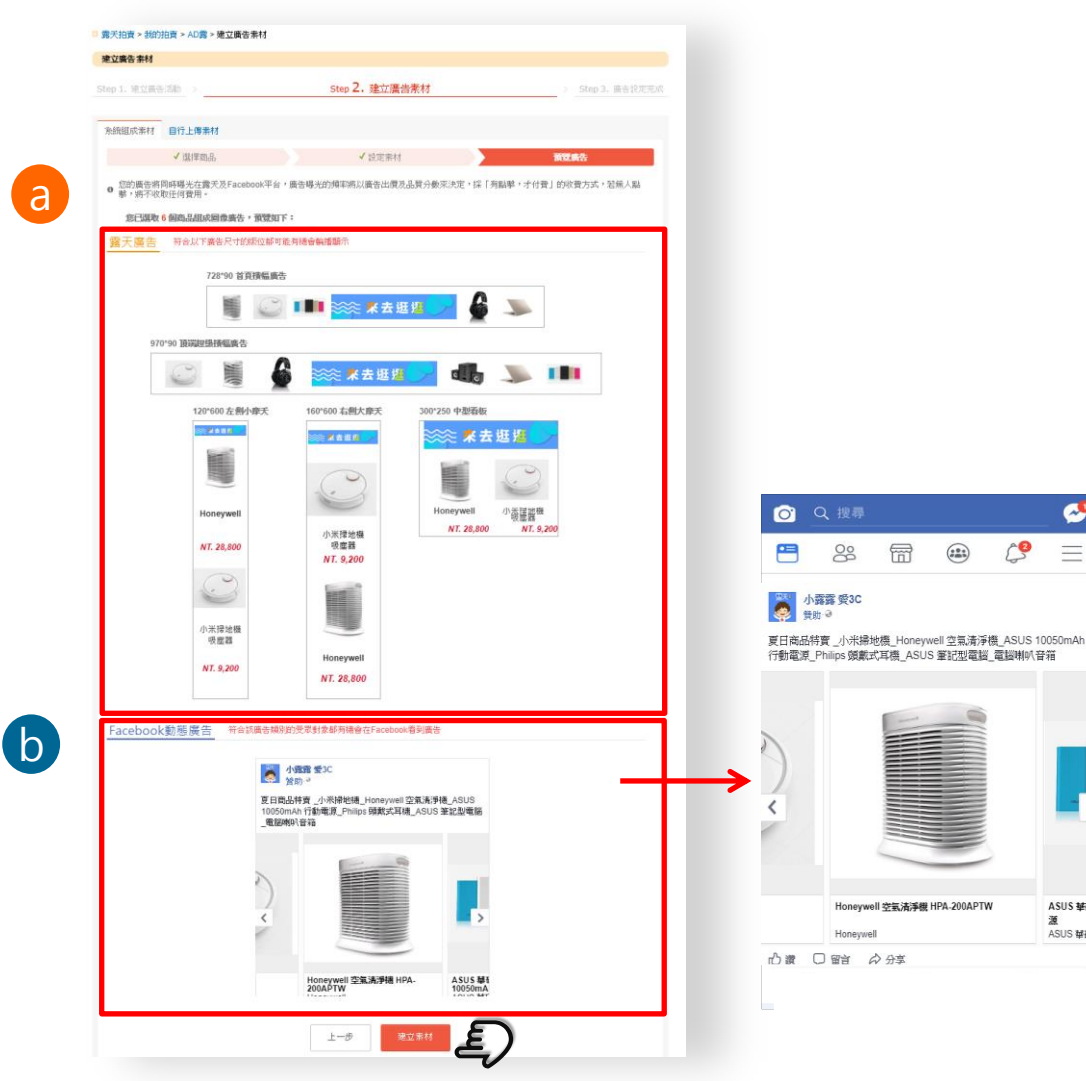

ASUS MARIE 源

ASUS MARIN

=

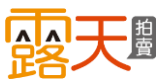

# 除了使用露天智慧組成素材技術以外,您也可自行上傳自己製作Banner圖像廣告

# a 上傳您的露天廣告素材圖檔

您也可選擇自行上傳自己製作好的Banner 圖像廣告。

可上傳的廣告規格
檔案格式: JPG、JPEG、PNG 廣告尺寸:
(1) 120 × 600 左側小摩天
(2) 160 × 600 右側大摩天
(3) 300 × 250 中型看板
(4) 728 × 90 首頁橫幅廣告
(5) 970 × 90 頂端超級橫幅廣告
以上請選擇其中一個尺寸進行上傳
檔案大小: 500KB內

D 設定廣告連結網址 連結網址僅限露天網域。 您的賣場首頁、賣場分類頁,單一商品頁皆可

| <b>□□廣告素材</b><br>→ 1. 建立廣告活動> | step 2. 建立廣告素材                                   | > Step 3. 廣告設定:                                                      |
|-------------------------------|--------------------------------------------------|----------------------------------------------------------------------|
| <b>赤組成素材</b> 自行上傳素材           |                                                  |                                                                      |
| 露天廣告素材設定                      | Facebook動態廣告素材設定                                 | 預覽廣告                                                                 |
| 「廣告連結網址 http://               | *為必須欄位<br>goods.stage.ruten.com.tw/item/show?21! | 可上傷的廣告規格           福窯現型           格式: JPG, JPEG, PNG<br>大小: 500 KB 內 |
|                               | ۳−₽                                              |                                                                      |

完成後點選下方的繼續建立Facebook 廣告素材內容

a 上傳您的Facebook廣告素材圖檔

自行上傳自己製作好的FB廣告素材

可上傳的廣告規格
 檔案格式: JPG、JPEG、PNG
 廣告尺寸:
 最佳尺寸 1,200 x 628 (至少 254 x 133)
 圖像長寬比 1.9:1
 檔案大小: 500KB內
 數量:最多1張

# b 設定您的Facebook廣告文案內容

- ・廣告內文 字數限制為40個中英文字以內
- ・標題

字數限制為40個中英文字以內

・說明

字數限制為20個中英文字以內 ·廣告連結網址

廣古建約網址 連結網址僅限露天網域。

您的賣場首頁、賣場分類頁,單一商品頁皆可

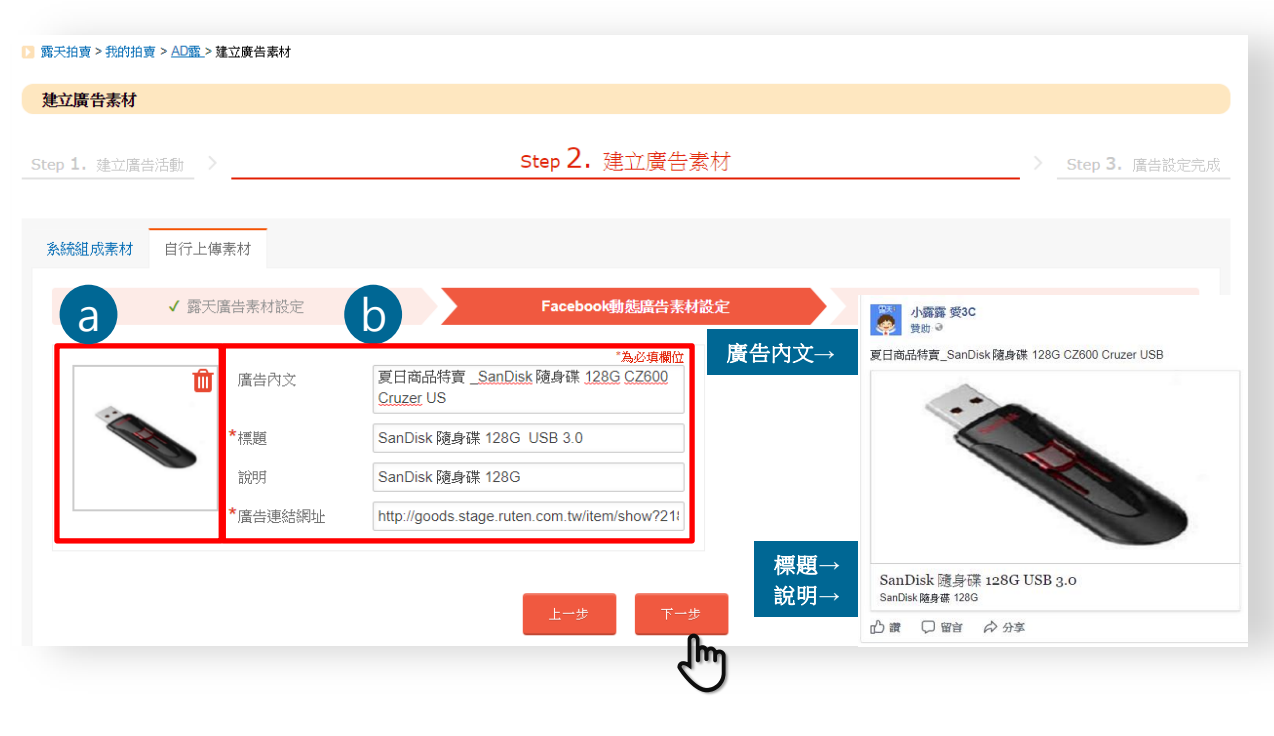

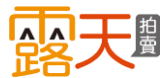

a 預覽您的露天廣告素材 預覽您即將在露天播放的廣告圖檔。

b 預覽您的Facebook廣告素材

預覽您即將在FB播放的廣告內容。 露天將依照買家行為為您組合FB廣告 受眾對象,將廣告於FB同步播放。

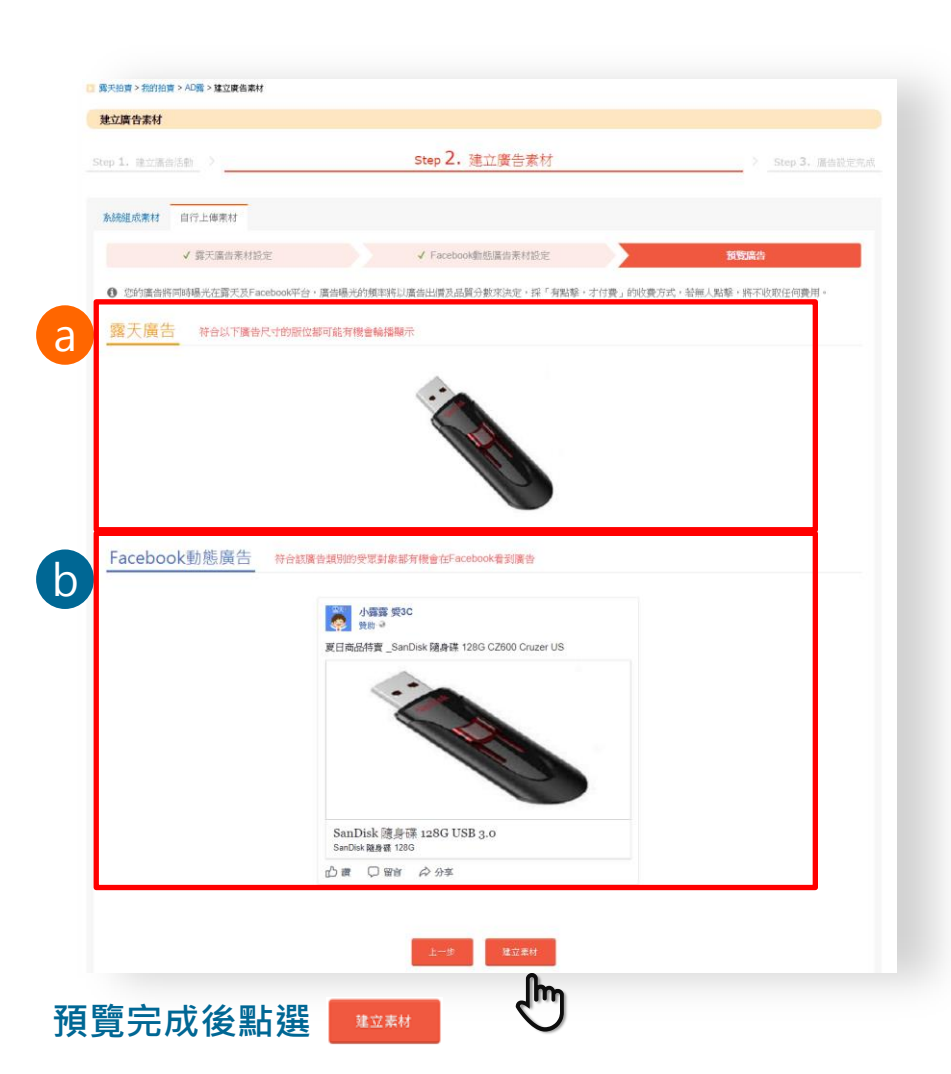

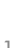

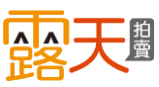

點選「建立素材」後,系統即開始上傳素材, 由於上傳素材需要一點時間,請耐心等候。

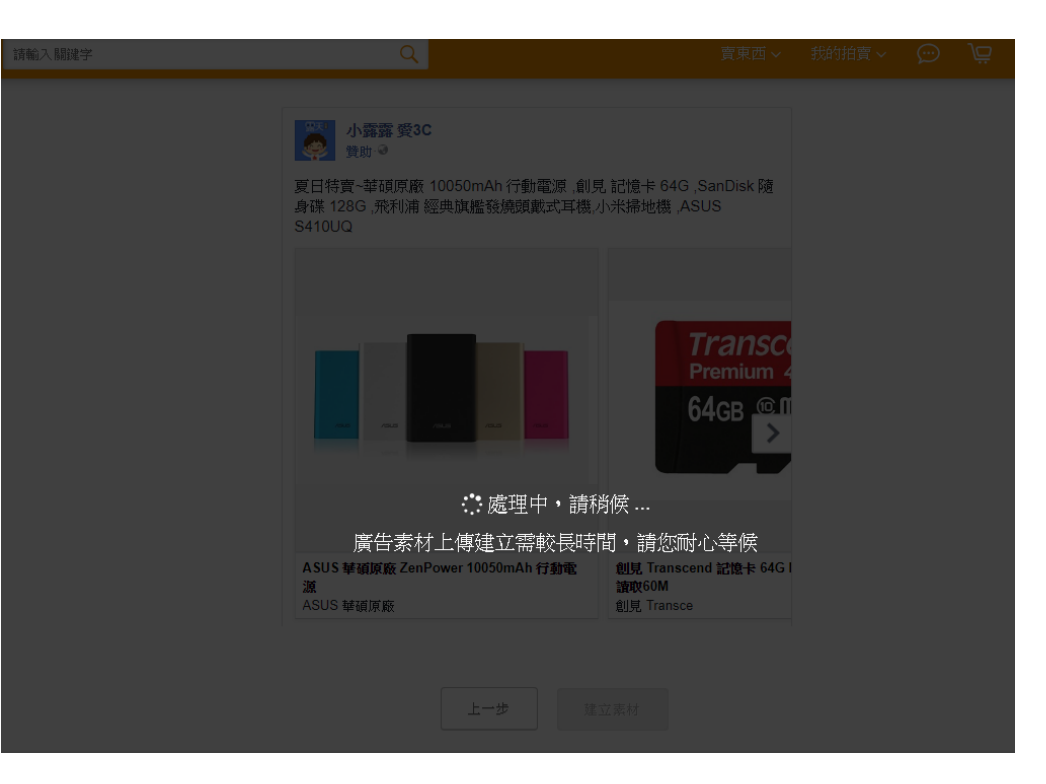

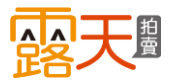

# 設定我的【AD露】 待系統上傳完成廣告素材後·恭喜你!您已成功設定【AD露】了。

廣告約三個工作天(不含例假日)內審核完成· 並於素材審核完成後,開始播放廣告。

# a 查看廣告活動列表

可檢視您已設定完成的廣告活動內容。

# b 建立更多廣告活動

您可用不同的廣宣主題建立不同的廣告活 動,分配每一個廣宣主題的預算金額。

### □ 露天拍賣>我的拍賣>AD露>建立完成 庸告設定完成 Step 3. 廣告設定完成 Step 1. 建立廣告活動 > Step 2. 建立廣告素材 > ✓ 廣告設定完成,素材進入審核。 現在不用立即繼費,費用將紀錄於「計費中心」,每调信用卡自動扣款結算後,系統才會通知您付費。 廣告約三個工作天審核完成(不含例假日),並於素材審核完成後,開始播放廣告。 檢視廣告播放進度、調整廣告活動或是新增多筆廣告素材,請至「廣告活動列表」點選「調整廣告活動」「調整廣告素材」。 ▶以下是您本次建立的廣告活動 活動名稱 建立日期 结束日期 廣告訂單狀態 活動預算 2018/06 3C用品夏季出清 2018-05-11 2018-05-12 \$700 待播放 а 查看廣告活動列表 h

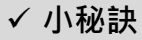

同一廣告活動下可設定多個廣告素材·您可點選查看【廣告活動列表】後·再 點選該活動後方調整廣告素材·即可在同一筆廣告預算內新增更多廣告素材

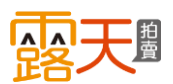

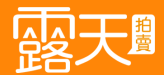

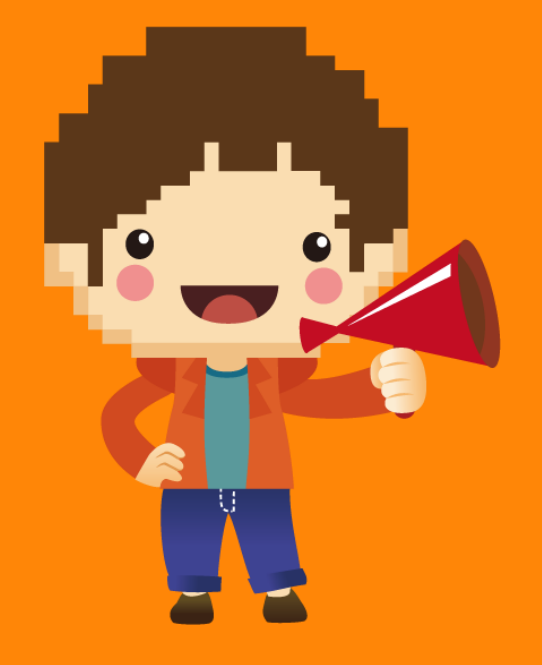

# 這裡是「廣告活動列表」您所設定的所有 【AD露】活動都會顯示在這裡!

# a 廣告進度

每個廣告活動目前預算已使用的進度。

# **b** 廣告時間

·建立時間 您建立此筆廣告活動時間。

·開始時間

此筆廣告活動開始播放的時間。

・結束時間

此筆廣告活動結束播放的時間。

# **c** 播放狀態

·播放中

廣告活動正常播放。

·待播放

廣告素材至少一件通過審核,廣告活動尚未開播。

·審核中

廣告素材都未通過審核,廣告活動尚未開播。 · 結束播放

走期結束、活動總預算已消耗完畢或此活動下素 材已全部停播。

·未設定完成

廣告活動沒設定完成或活動內尚未設定任何素材。

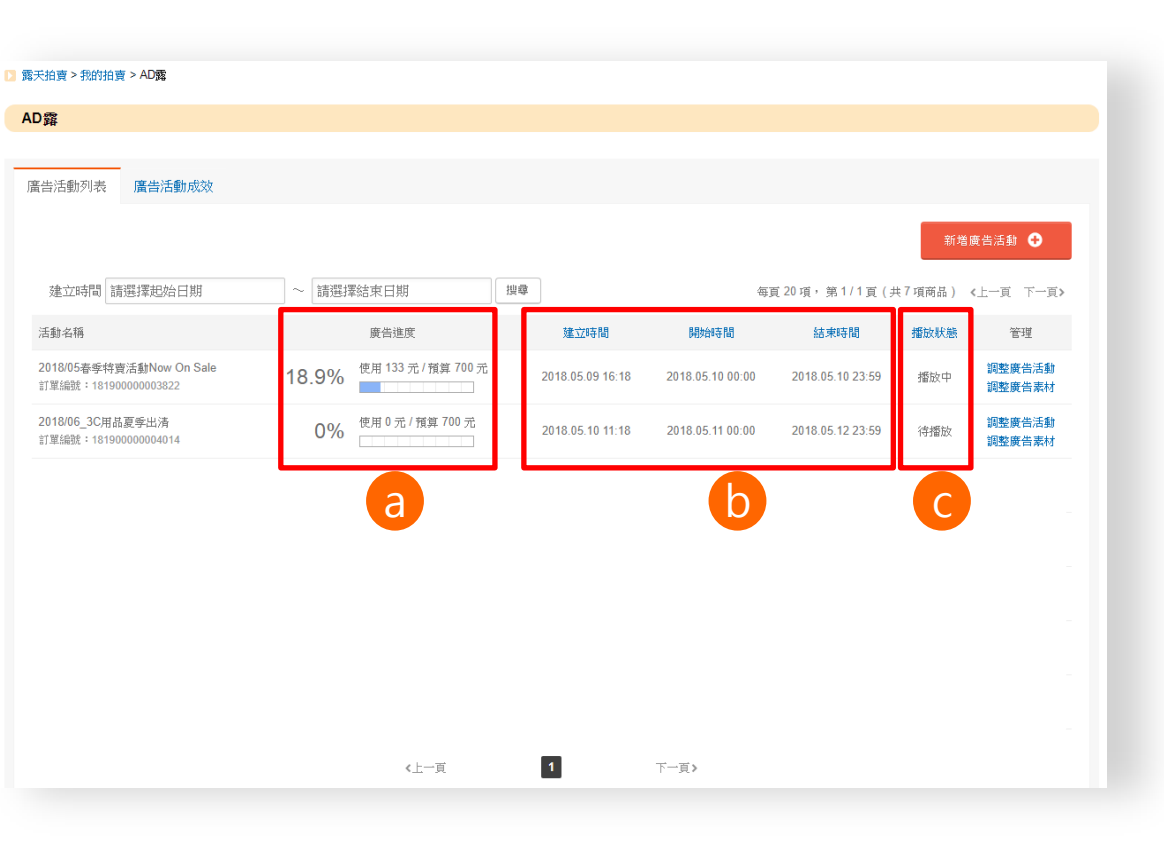

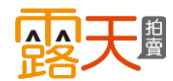

# 這裡是「廣告活動列表」您所設定的所有 【AD露】活動都會顯示在這裡!

# a 新增廣告活動

如果您想要設定更多廣告活動,請點 選「新增廣告活動」。

# **b** 調整廣告活動

- 在廣告設定完成後您隨時可調整
  - ·廣告播放時間
  - 可修改播放時間,將播放時間延長或縮短
  - ·活動預算

最低每日350元,每日預算將依總預算金額於廣告 期間每日平均投遞。活動預算金額修改僅可增加, 不可下修。

·單次點擊出價

最低NT\$5元,最高不可高於設定的總預算金額。

# **C** 調整廣告素材

您可查看已設定完成或新增此活動底下的 廣告素材,也可將已在播放中的素材設定 停播。

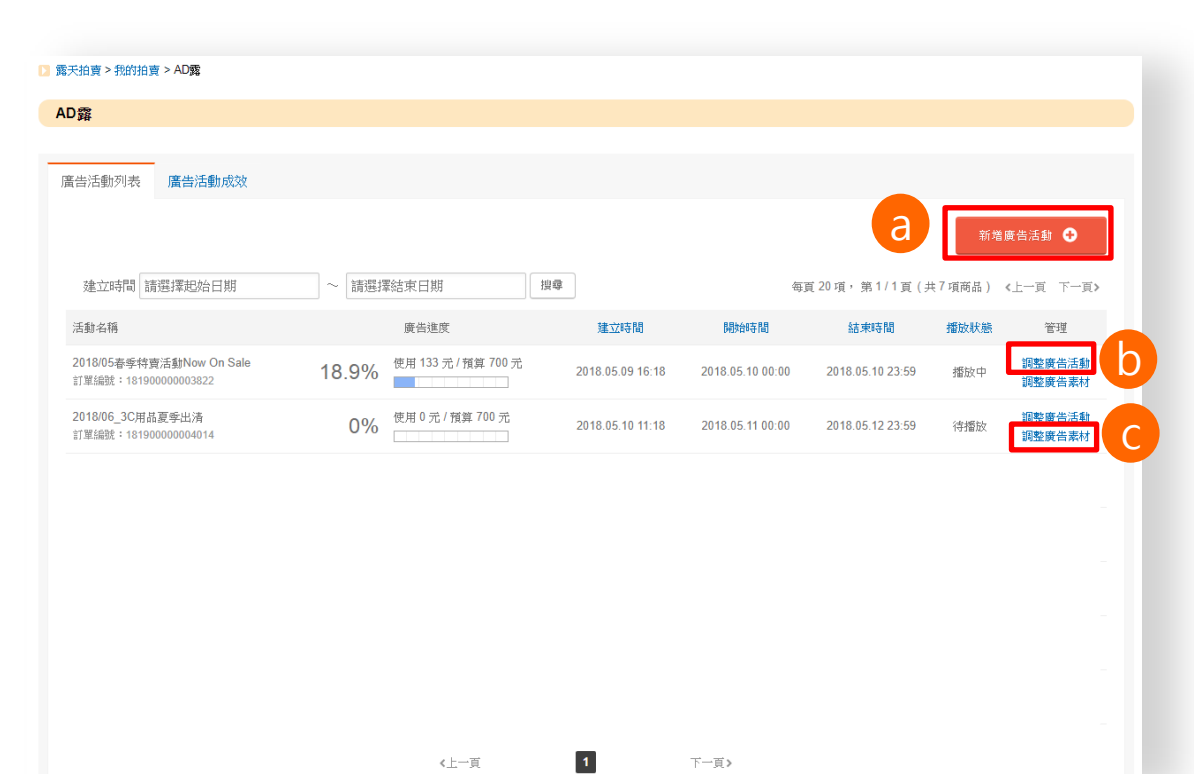

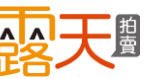

# 管理我的【AD露】 <sup>點選「調整廣告素材」後的介面說明</sup>

# a 新增廣告素材

您可在此活動下新增更多廣告素材,可再 挑選其它想推廣的商品讓系統自動組成素 材,或上傳其它自行製作的Banner圖檔。

# **b** 停用廣告素材

審核成功或播放中的素材下方會有停用鍵, 您可選擇將此活動底下每個素材停用,請 注意,若您將此活動所有素材皆停用,則 此筆廣告活動即停止播放

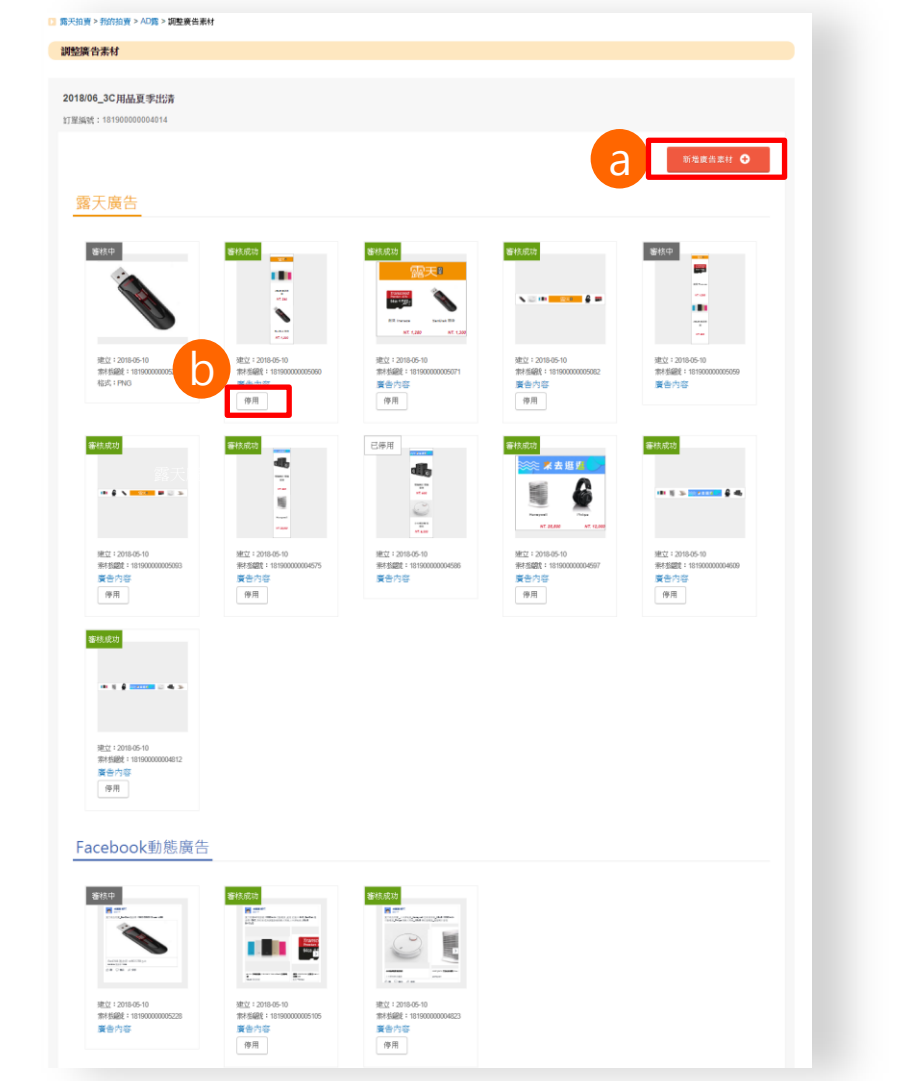

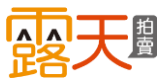

點選「調整廣告素材」後的介面說明

# C 查看您的廣告素材狀態

您可查看已設定完成素材狀態

·審核中

素材尚未審核完成。

·審核失敗

素材不符合規定未通過審核,點選素材可查看審 核失敗原因。

·審核成功

素材已通過審核,但還未到您設定的廣告播放時 間,待到達您設定的廣告開始日後,狀態即會改 播放中,此素材就會開始曝光。

·播放中

素材正在曝光中、您可設定將素材停止曝光。

・已停用

素材已停止曝光。

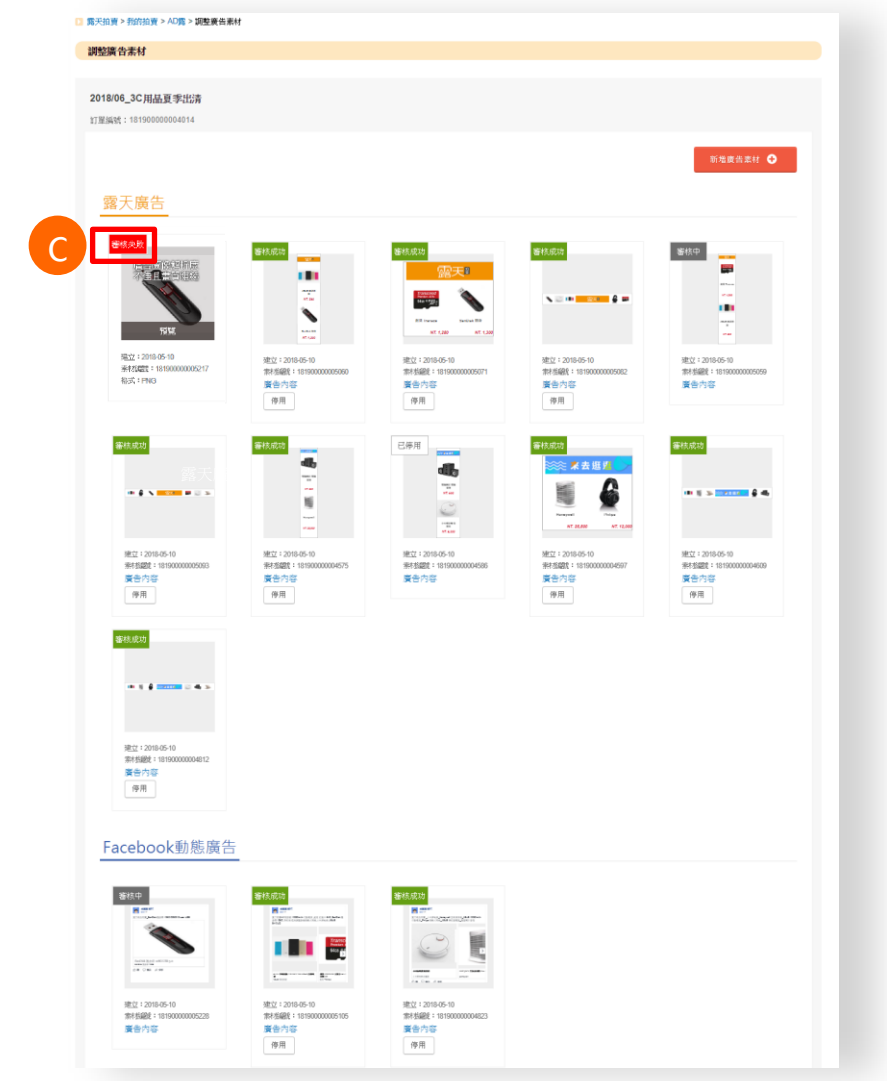

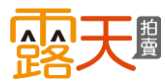

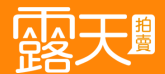

# 查看我的 廣告表現

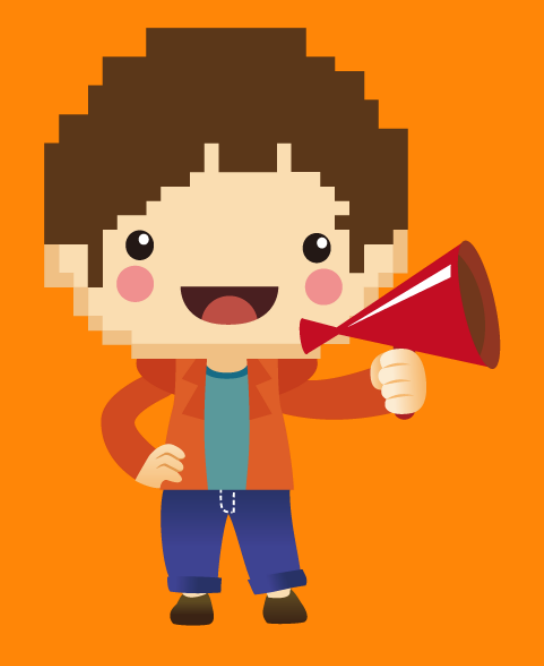

# 查看我的廣告表現

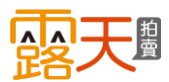

# 這裡是「廣告活動成效」列表,您所設定的所有【AD露】活動都會顯示在這裡!

# a 廣告進度

每個廣告活動目前預算已使用的進度,也 就是目前廣告已花費的金額。

b 曝光數、點擊數、點擊率

### ・曝光數

代表此廣告活動在露天及FB被看見的次數

·點擊數

代表此活動下廣告素材在露天及FB被點擊了幾次

·點擊率

表示在曝光期間,有多少人點擊此廣告活動的比 例。(例如:100次曝光、被點擊1次,點擊率即為 1%)。

# C CPM · CPC

### · CPM

每千次曝光成本,表示此廣告活動在露天與 FB曝光數加總後,平均每一千人看到您的廣告,您所花費的廣告成本。

### $\cdot CPC$

每次點擊成本,表示此廣告活動在露天與FB 點擊數加總後,平均每次有人點擊您的廣告, 您所需要支付的廣告費用。

| 露天拍賣 > 我的拍賣 > AD露                                            |       |                     |                  |     |         |          |       |       |         |
|--------------------------------------------------------------|-------|---------------------|------------------|-----|---------|----------|-------|-------|---------|
| AD露                                                          |       |                     |                  |     |         |          |       |       |         |
| <b>廣告活動列表</b> 廣告活動成效                                         |       |                     |                  |     |         |          |       |       |         |
| 建立時間 請選擇起始日期                                                 | ~請選擇結 | 東日期                 |                  |     | 每頁 20 項 | [,第1/1頁( | 共7項商品 | ) 《上一 | ·頁 下一頁> |
| 活動名稱                                                         |       | 廣告進度                | 建立時間             | 曝光數 | 點擊數     | 點擊率(%)   | CPM   | CPC   | 播放狀態    |
| 2018/05 <del>春季特</del> 賣活動Now On Sale<br>訂單編號:18190000003822 | 18.9% | 使用 133 元 / 預算 700 元 | 2018.05.09 16:18 | 970 | 27      | 3%       | 137元  | 5元    | 播放中     |
| 2018/06_3C用品夏季出清<br>訂單編號:18190000004014                      | 0%    | 使用 0 元 / 預算 700 元   | 2018.05.10 11:18 | 0   | 0       | -        | -     | -     | 待播放     |
|                                                              |       | а                   |                  |     | b       |          |       |       | •       |
|                                                              |       |                     |                  |     |         |          |       |       |         |
|                                                              |       |                     |                  |     |         |          |       |       |         |

✓ 小秘訣
 廣告設定完成後,定期觀察數據能幫助您檢視廣告成果,如曝光數及點
 擊數過低,您可調高單次點擊出價金額,增加廣告曝光的機會。

1

<上一頁

下一頁>

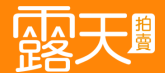

# 廣告計費 與繳費說明

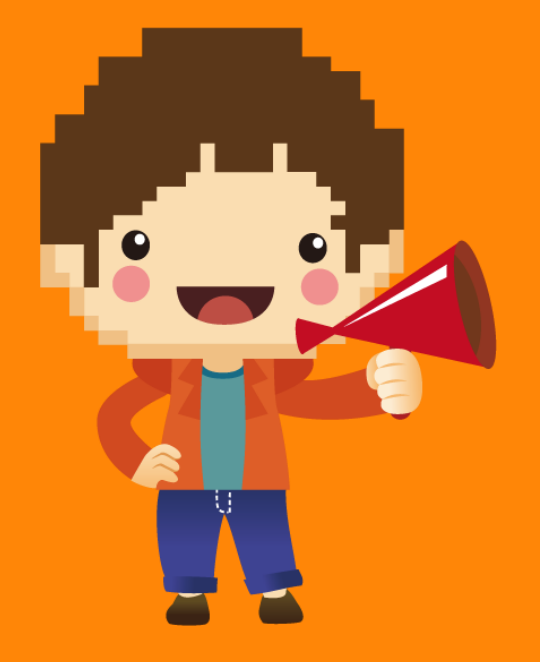

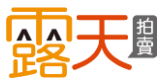

- ·先使用後付款,當廣告被點擊才需付費。
- ·僅供有申請信用卡自動扣款服務的賣家才可購買。
- ·設定廣告不用立即繳費,系統將於每週 一依照上周實際被點擊已花費的廣告金 額出帳至計費中心。
- ·優先以支付連餘額扣繳實際廣告費用, 若支付連帳戶內的餘額不足以支付整筆 費用,款項將全額採用信用卡扣款。

| 中心                                                          |                                                                |                                                                                                    |                                                                   | ■ 購買露天點      |
|-------------------------------------------------------------|----------------------------------------------------------------|----------------------------------------------------------------------------------------------------|-------------------------------------------------------------------|--------------|
|                                                             |                                                                |                                                                                                    |                                                                   |              |
| 費用紀錄                                                        | 激費紀錄列表                                                         | 信用卡自動扣款管理                                                                                                    | 支付連餘額自動激納管理                                                       | ⑦ 如何繳費│常見問   |
| ▶費用摘要                                                       |                                                                |                                                                                                    |                                                                   |              |
| ト蚶帳留全額                                                      | 上期繳款金額                                                         | 尚未出帳的 截至                                                                                                    | 至 2018-04-22 為止<br>緊持费用                                           |              |
| TTTO LOCATE AND                                             |                                                                | 17 3 3 Call RA                                                                                                    | ACINESE/IN                                                        |              |
| 0元<br> 費須知:每日結算累積費                                          | 0 元<br>用 · 滿50元以上 · 將通知您確                                      | 0元<br>認費用並繳費[看更多]                                                                                                    | 2000元                                                             |              |
| 0元<br>1費須知:每日結算累積責<br>本次費用明細                                | 0元<br>用,滿50元以上,將通知您確<br>消費時間 ▼                                 | 0元<br>認費用並繳費[看更多]<br>消費項目   商品名稱 / 商店                                                                                                    | 2000元<br><sup></sup><br><sup></sup><br><sup></sup><br><sup></sup> | 全額           |
| <u>0元</u><br>改変<br>の元<br>本<br>次費用明細<br>費用取消紀錄               | 0 元<br>用,滿50元以上,將通知忽確<br>消費時間▼<br>2017-MM-DD hh.mm             | 0元<br>1223<br>1223<br>1233<br>1235<br>1235<br>1 | 2000元<br><sup></sup>                                              | 金額<br>2000 元 |
| 0元           1費須知:每日誌算累積費           本次費用明細           費用取消紀錄 | 0 元<br>用 · 滿50元以上 · 將通知您確<br><u>消費時間</u> ▼<br>2017-MM-DD hh.mm | 0元<br>0元<br>認費用並繳費…[香更多]<br>消費項目   商品名稱 / 而近<br>展示型廣告                                                                                                    | 2000元<br>当梯线<br>□上一頁 1 下一頁□                                       | 金額<br>2000 元 |

# 恭喜您完成了【AD露】操作

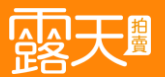

# 對 (AD露) 還有什麼疑問嗎? 來看看常見的問與答!

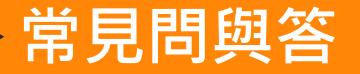

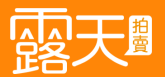

# 廣告計費及付款問題:

### 1.購買此廣告的資格?

此廣告採先使用後付款的方式,目前僅供有申請信用卡自動扣款服務的賣家才可購買。

### 2.廣告的計費方式?

採「有點擊·才付費」的收費方式。如廣告只是展示·無人點擊·將不收取任何費用。

### 3.廣告費用如何收取?

系統將於每週一統計上週三~上上週四期間·依實際被點擊的廣告使用金額·出帳至計費中心。 (例如2018/05/14(一)當天將統計2018/05/03(四)~2018/05/09(三)期間實際被點擊的廣告使用金額後出帳)

### 4. 購買廣告後,是否可退款?

由於此廣告的繳費方式為露天每周計算實際被點擊的廣告使用金額後,出帳至計費中心進行自動扣款, 出帳至計費中心的金額皆為實際已被點擊計費的廣告金額,所以沒有取消或退費相關的問題喔。

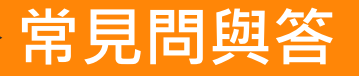

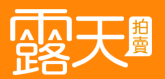

# 廣告展示及受眾對象:

## 1.廣告曝光的位置?

同時播放於露天和Facebook平台。 ●露天展示廣告版位位置-首頁、搜尋頁、商品頁、會員登入頁都可能會出現。 ●Facebook平台展示廣告型式-動態消息廣告。 詳細版位位置請參考P.6~P.7。

## 2.廣告曝光的規則是什麼呢?

廣告曝光的頻率取決於你的廣告品質分數和單次點擊出價。如廣告品質分數或單次點擊出價過低,都有可 能導致廣告無法曝光。

### 3.廣告設定完成後,多久可以看到廣告呢?

廣告約三個工作天(不含例假日)內審核完成,並於素材審核完成後,開始播放廣告。

### 4.我要怎麼知道廣告素材是否有審核通過呢?

點選【我的拍賣】 > 【AD露】 > 【廣告活動列表】後方的【調整廣告素材】即可看到各個廣告素材的狀態。如有素材未通過審核您也會收到E-mail及手機App推播通知。

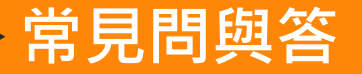

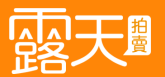

# 廣告展示及受眾對象:

## 5.廣告受眾類別是代表什麼呢?

露天替您依照您選擇的受眾類別,比照買家行為及興趣後,組合廣告受眾對象替您找到目標對象進行廣告 投放。共有五大類別可供選擇,此五大類別分別對應露天23個類別(成人專區除外),五大類別對應的露天 分類詳細內容請參考P.11。

### 6.為什麼我沒看到我的廣告呢?

由於廣告播放的規則是露天替您依照您選擇的受眾類別比照買家行為及興趣後,組合廣告受眾對象替您找 到目標對象進行廣告投放,有可能您並不在此受眾對象中,所以並不一定會看到自己的廣告。另外如廣告 品質分數或單次點擊出價過低,都有可能導致廣告無法曝光。

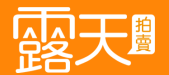

# 常見問與答 廣告設定問題:

## 1.廣告預算設定有什麼限制嗎?

最低每日NT\$350元,單筆活動預算最高為NT\$30,000。 最低預算金額為 NT\$350元x播放天數,如播放時間設定為: 2018/05/01~2018/05/10,總計10天, 則最低預算金額則為:NT\$ 350元x 10天=NT\$ 3,500元。

# 2. **廣告預算金額會在我預設的廣告結束日期之前就提前用完嗎**? 總預算金額將依您設定的廣告播放天數每日平均投遞。

## 3.廣告出價的限制及邏輯是什麼呢?

最低NT\$5元,最高不可高於設定的總預算金額。 欄位下方的建議出價金額,對您挑選的廣告受眾類別的即時出價金額建議,請參考建議出價金額進 行設定,設定出價過低可能導致廣告沒有曝光機會。

## 4.一定要自己會做廣告素材才能購買廣告嗎?

不用喔!此廣告提供兩種上傳素材方式:

- ●使用系統智慧組成素材-系統將您選擇要推廣的商品以智慧組成素材技術・自動為您組成各種符合露天廣告版位尺寸的素材及FB動態消息廣告素材。
- ●自行上傳自己製作Banner圖像廣告 依照版位尺寸規格自己上傳製作完成的Banner · 版位規格請參考P.18 ·

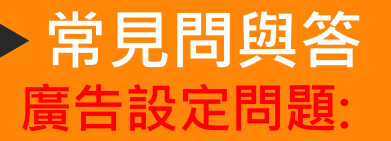

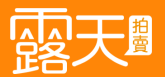

### 5.為什麼我在系統組成素材步驟中要挑選我想推廣的已上架商品時,找不到我想挑選的商品呢?

由於此步驟列出的商品是依照您在第一步驟中所挑選的廣告受眾類別,為您列出目前符合該大類上架中 的商品,此五大類別分別對應露天23個類別(成人專區除外),如果沒找到,表示您想要挑選的上架商品 所屬的露天分類不在此大類對應的類別中,五大類別對應的露天分類詳細內容請參考P.11。

### 6.同一筆廣告活動能有幾個廣告素材呢?

單一廣告活動中·包含系統智慧組成素材及自行上傳的Banner素材·露天+FB廣告素材總數不可超過35個·僅加總計算「審核成功」及「審核中」狀態的素材。

### 7.當廣告播放中時,我可以再調整廣告內容嗎?

可以喔!在廣告未開播及播放中時,您皆可調整以下項目:

- ●廣告播放時間-可修改播放時間,將播放時間延長或縮短。
- ●活動預算-最低每日NT\$350元 ·每日預算將依總預算金額於廣告期間每日平均投遞。活動預算金額修改 僅可增加·不可下修。
- ●單次點擊出價-最低NT\$5元,最高不可高於設定的總預算金額。

### 8.當廣告播放中時,我可以調整廣告素材嗎?

可以喔!廣告未開播及播放中時·您皆可於「廣告活動列表」中該活動後方點選「調整廣告素材」·即可 在同一筆廣告預算內新增更多廣告素材或將個別或全部素材停播。

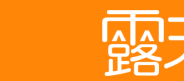

# 廣告成效問題:

常見問與答

# 1.我可以知道我的廣告成效嗎?

點選【我的拍賣】>【AD露】>【廣告活動成效】,即可查看廣告成效。

## 2.廣告成效更新的頻率是多久呢?

廣告成效為每兩小時更新一次,由於包含曝光在Facebook的廣告成效數據,資料更新與回傳需要作業時間,72小時內數據皆可能會有更動。

### 3.廣告成效包含哪些數據呢?

 ●廣告進度-每個廣告活動目前預算已使用的進度,也就是目前廣告已花費的金額。
 ●曝光數-代表此廣告活動在露天及FB被看見的次數。
 點擊數-代表此活動下廣告素材在露天及FB被點擊了幾次。
 點擊率-表示在曝光期間,有多少人點擊此廣告活動的比例。
 (例如:100次曝光、被點擊1次,點擊率即為1%)。
 ● CPM-每千次曝光成本,表示此廣告活動在露天與FB曝光數加總後,平均每一千人看到您的廣告,您 所花費的廣告成本,但此廣告為CPC計價,所以CPM數據僅用來提供給您作為成效參考。
 CPC-每次點擊成本:表示此廣告活動在露天與FB點擊數加總後,平均每次有人點擊您的廣告,您所 需要支付的廣告費用。

# THANK YOU

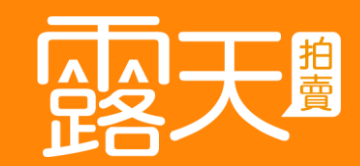